# HERE Maps Update

# Instruction Guide Mitsubishi Motors MMCS Europe

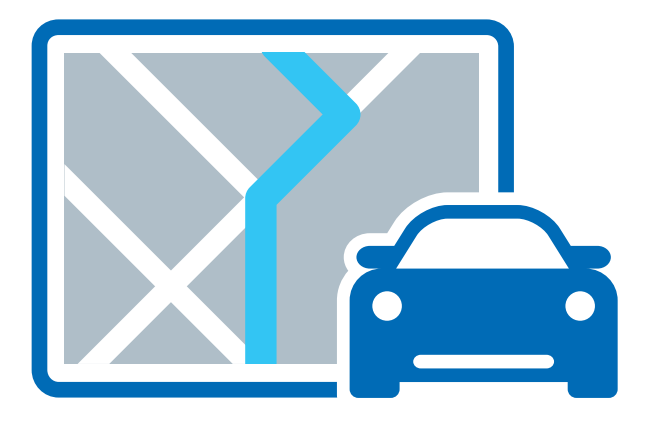

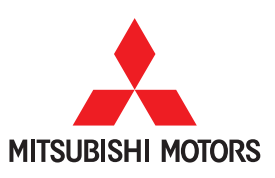

here.com

FOR MITSUBISHI MOTORS VEHICLES ONLY

#### <u>Version Update</u>

When the current system version is updated with a newer version update kit, a message stating that an update is currently occurring will be displayed the next time the system is used. Only a portion of specifications and data will be updated.

#### Note: <u>Only a portion of specifications change when the version update is performed.</u> <u>Information such as destinations, store locations, and AV source setting remain.</u>

Changes in the 2015 update are listed in the Summary Table on pages 5,6,7.

### Summary Table of Changing Points +

| Instruction | Paper Cont              | ents                                                                           | Manual                                                                                                    |  |  |  |  |
|-------------|-------------------------|--------------------------------------------------------------------------------|----------------------------------------------------------------------------------------------------|--|--|--|--|
| Page        | Title                   | ltem                                                                           | Title                                                                                                    |  |  |  |  |
| I – 1       | Default value<br>change | The change of "Motorway<br>Simplified Map Automatic<br>Display" default value. | INFO/SETTINGS     L SETTINGS     L Navi Settings     L Screen     - Motorway Simplified Map Automatic Display |  |  |  |  |
| 1 – 2       | Default value<br>change | The change of "AV Icon"<br>default value.                                      | INFO/SETTINGS<br>L SETTINGS<br>L Navi Settings<br>L Screen<br>- AV Icon                                       |  |  |  |  |
| I – 3       | Default value<br>change | The change of "Mobile Phone<br>Icon" default value.                            | INFO/SETTINGS<br>∟ SETTINGS<br>∟ Navi Settings<br>∟ Screen<br>- Mobile Phone Icon                             |  |  |  |  |
| 1 – ④       | Default value<br>change | The change of "3D Point of<br>View" default value.                             | INFO/SETTINGS<br>∟ SETTINGS<br>∟ Navi Settings<br>∟ Screen<br>- Change 3D Point of View                       |  |  |  |  |
| I – (5)     | Default value<br>change | The change of "Reference<br>Orientation" default value.                        | NAVI<br>∟ Basic Operation<br>∟ Select the Map Screen                                                          |  |  |  |  |
| I – 6       | Default value<br>change | The change of "Keyboard<br>Layout" default setting.                            | IINFO/SETTINGS<br>∟ SETTINGS<br>∟ System Settings<br>∟ Keyboard Layout                                        |  |  |  |  |
| 1 – 7       | Default value<br>change | The change of "Curve<br>Guidance" default setting.                             | INFO/SETTINGS<br>L SETTINGS<br>L Navi Settings<br>L Guidance<br>- Curve Guidance                              |  |  |  |  |
| I – (8)     | Default value<br>change | The change of "Route<br>Guidance Mark" default<br>setting.                     | NAVI<br>∟ Basic Operation<br>∟ Navigation Screen<br>- Route Guidance Mark                                     |  |  |  |  |

| Instruction       | Paper Conte                   | nts                                                                         | Manual                                                                                                    |  |  |  |  |
|-------------------|-------------------------------|-----------------------------------------------------------------------------|----------------------------------------------------------------------------------------------------|--|--|--|--|
| Page              | Title                         | ltem                                                                        | Title                                                                                                    |  |  |  |  |
| II – 1            | Word change                   | The change from<br>[Register Device] to [Pair<br>Device].                   | INFO/SETTINGS<br>∟ SETTINGS<br>∟ System Settings<br>∟ Bluetooth Setting<br>- Registering a Bluetooth Device                       |  |  |  |  |
| II – ②            | Word change                   | The change of "City" word on<br>the search screen.                          | NAVI<br>∟ Destination Settings<br>∟ Set the Searched for Location as the Destination                                              |  |  |  |  |
| II – 3            | Word change                   | The change of [Tuning] button<br>word.                                      | NAVI<br>∟ Basic Operation<br>∟ Operate the Map<br>∟ Scroll the Map                                                                |  |  |  |  |
| II – ④            | Word change                   | The change of word on the<br>city name 【Keyword Search】<br>screen.          | Introduction<br>∟ Basic Operation<br>∟ How to Input Characters<br>∟ Input assist for searches                                     |  |  |  |  |
| III – 1)          | Design change                 | The change of company name<br>from "NAVTEQ" to "HERE".                      | Introduction<br>∟ Before Use<br>∟ Trademarks                                                                                      |  |  |  |  |
| III – ②           | Design change                 | The change of some roads width.                                             | -                                                                                                    |  |  |  |  |
| III – 3           | Design change                 | The change of the guide point<br>mark design.                               | -                                                                                                    |  |  |  |  |
| III – <b>(</b> 4) | Design change                 | The change of Icon size.                                                    | NAVI<br>L Basic Operation<br>L Navigation Screen<br>- Destination/waypoint information                                            |  |  |  |  |
| IV - 1            | Layout change                 | Button layout change in the<br>[INFO] screen.                               | Introduction<br>L Basic Operation<br>L Top Menu<br>L INFO Menu                                                                    |  |  |  |  |
| IV - ②            | Layout change                 | The change of 【TMC】 screen.                                                 | INFO/SETTINGS<br>∟ SETTINGS<br>∟ Navi Settings                                                                                    |  |  |  |  |
| IV – 3            | Layout change                 | The change of [Sound Quality<br>Control] screen structure.                  | INFO/SETTINGS<br>∟ SETTINGS<br>∟ Adjust Audio Sound Quality                                                                       |  |  |  |  |
| IV – ④            | Layout change                 | The change of voice<br>command list indication.                             | INFO/SETTINGS<br>∟Voice Operation<br>∟Check the Voice Control Help                                                                |  |  |  |  |
| V - 1             | Operation<br>change           | The change of <pwr vol=""><br/>key long push operation.</pwr>               | AV<br>∟Audio Functions<br>∟Basic Operation                                                                                        |  |  |  |  |
| V - 2             | Operation<br>change           | The change of <seek<br>TRACK&gt; key operation in<br/>radio mode.</seek<br> | Introduction<br>∟ Basic Operation<br>∟ This Product<br>∟ Main Unit Panel<br>- <seek track=""> key</seek>                          |  |  |  |  |
| V - 3             | Operation<br>change           | The change of <mode> key operation.</mode>                                  | Introduction<br>L Basic Operation<br>L This Product<br>L Main Unit Panel<br>- <mode> key</mode>                                   |  |  |  |  |
| V - ④             | Operation<br>change           | The change of AV icon<br>from "selectable" to "not<br>selectable".          | AV<br>∟ Audio Functions<br>∟ Bosic Operation<br>∟ AV Icons                                                                        |  |  |  |  |
| VI – ①            | Display addi-<br>tion /change | The change of [TMC] button mask condition.                                  | NAVI<br>L Basic Operation<br>- Navigation Screen<br>- TMC<br>NAVI<br>L Basic Operation<br>L Operate the Map<br>L Switch the Scale |  |  |  |  |

| Instruction | Paper Conter                                                       | nts                                                                        | Manual                                                                                                    |  |  |  |  |
|-------------|--------------------------------------------------------------------|----------------------------------------------------------------------------|----------------------------------------------------------------------------------------------------|--|--|--|--|
| Page        | Title                                                              | ltem                                                                       | Title                                                                                                    |  |  |  |  |
| VI – ②      | Display addition<br>/change                                        | Highlight display of TMC icons.                                            | NAVI<br>∟ TMC<br>∟ Checking the TMC Traffic Messages                                                                                                    |  |  |  |  |
| VI – 3      | Display addition<br>/change                                        | The addition of notification<br>on the 【Traffic Information】<br>screen.    | NAVI<br>L TMC<br>L Checking the TMC Traffic Messages<br>Introduction<br>L Basic Operation<br>L How to Input Characters<br>L Input assist for searches<br>- Keyword |  |  |  |  |
| VI – ④      | Display addition<br>/change                                        | The addition of [Begins with]<br>button on the city name search<br>screen. |                                                                                                    |  |  |  |  |
| VI – (5)    | Display addition<br>/change                                        | The addition<br>of 【EmergencyCall】 screen.                                 | -                                                                                                    |  |  |  |  |
| VII – 1     | Setting addition                                                   | The addition of "Intersection<br>Guidance Map" display<br>setting.         | INFO/SETTINGS<br>∟ SETTINGS<br>∟ Navi Settings<br>∟ Guidance                                                                                                    |  |  |  |  |
| VII – ②     | Setting addition                                                   | The addition of "3D Land-<br>mark" display setting.                        | INFO/SETTINGS<br>∟ SETTINGS<br>∟ Navi Settings<br>∟ Screen                                                                                                    |  |  |  |  |
| VII – 3     | Setting addition                                                   | The speed-up of booting.                                                   | INFO/SETTINGS<br>∟ SETTINGS<br>∟ System Settings                                                                                                    |  |  |  |  |
| VII – ④     | O Setting addition The addition of [Sound Quality Control] button. |                                                                            | Introduction<br>L Basic Operation<br>L Top Menu<br>L SETTINGS Menu                                                                                                 |  |  |  |  |

### I. Default Value Change

- The change of "Motorway Simplified Map Automatic Display" default value. The default setting of "Motorway Simplified Map Automatic Display" was changed from [Display] to [Not Display].
- ② The change of "AV Icon" default value. The default setting of "AV Icon" was changed from [Show] to [Hide].
- ③ The change of "Mobile Phone Icon" default value. The default setting of "Mobile Phone Icon" was changed from [Show] to [Hide].
- ④ The change of "3D point of view" default value. The default angle of "3D point of view" was changed to the lowest map viewing angle.
- (5) The change of "Reference Orientation" default value. The default setting of "Reference Orientation" was changed from [2D(N-up)] to [2D(H-up)].
- 6 The change of "Keyboard Layout" default setting. The default setting of "Keyboard Layout" was changed from [Alphabet] to [PC].
- ⑦ The change of "Curve Guidance" default setting. The default setting of "Curve Guidance" was changed from [On] to [Off].
- ⑧ The change of "Route guidance mark" default setting. The default setting of "Route guidance mark" was changed from [Arrow] to [Line].

 The change from [Register Device] to [Pair Device]. The words of [Register Device] were changed to [Pair Device] on the [Pairing] screen.

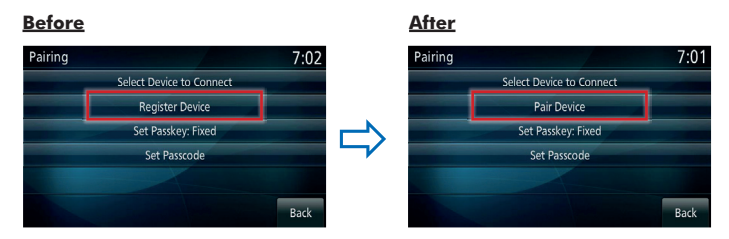

② The change of the word "City" on the search screen. The word "City" of the search screen was changed to "City/District".

| <u>Before</u> |                   |       |              | <u>After</u>  |                   |       |  |
|---------------|-------------------|-------|--------------|---------------|-------------------|-------|--|
| Address/Jun   | 10:00             |       | Address/Junc | 10:0          |                   |       |  |
| Country       | FRANCE            | Last5 |              | Country       | FRANCE            | Last5 |  |
| City          | All Cities        | Last5 |              | City/District | All Cities        | Last5 |  |
| Street        | All Streets       | Last5 | 4            | Street        | All Streets       | Last5 |  |
| House #       | All House Numbers |       |              | House #       | All House Numbers |       |  |
| Junction      | All Junctions     |       |              | Junction      | All Junctions     |       |  |
| Set           |                   | Back  |              | Set           |                   | Back  |  |

③ The change of [Tuning] button word. The button word was changed from [Tuning] to [Adjust], and [Tuning Off] to [Adjust Off].

#### **Before**

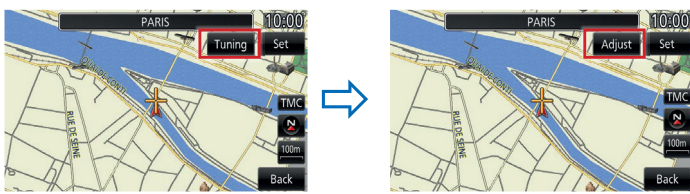

④ The change of words on the city name [Keyword Search] screen. Title words "Keyword Search" were changed to "City/Keyword Search".

#### <u>Before</u>

| Keyword Search |   |   |   |   |   |   | 10:00 |   |   |           |  |
|----------------|---|---|---|---|---|---|-------|---|---|-----------|--|
| Ĩ              | I |   |   |   |   |   |       |   | 4 | Clear All |  |
| 1              | 2 | 3 | 4 | 5 | 6 | 7 | 8     | 9 | 0 |           |  |
| А              | В | с | D | E | F | G | Н     | 1 | J |           |  |
| к              | L | М | N | 0 | Ρ | Q | R     | s | т |           |  |
| U              | ۷ | W | х | Y | Z | - | ,     | ( | ) | More      |  |
| Set            |   |   |   |   |   |   |       |   |   | Back      |  |

#### <u>After</u>

After

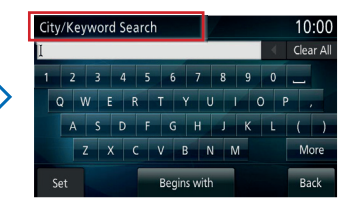

- The change of company name from "NAVTEQ" to "HERE". Because the company name "NAVTEQ" was changed to "HERE", the displayed logo design was changed to "HERE".
- ② The change of some roads width. In order to improve the appearance of the map, some road widths were adjusted wider.
- ③ The change of the guide point mark design. The design of the guide point mark was changed as below.

#### <u>Before</u>

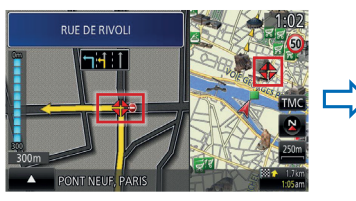

④ The change of Icon size. The speed limit icon and ETA become larger.

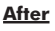

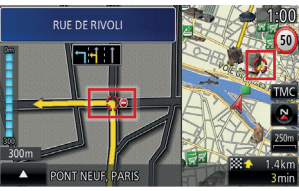

#### <u>Before</u>

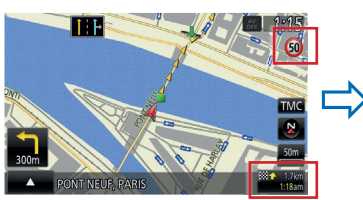

<u>After</u>

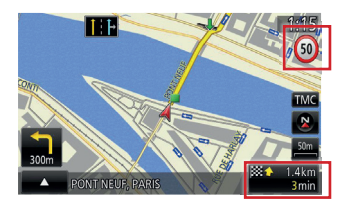

- Button layout change in the [INFO] screen. On the [INFO] screen, [User SD] was moved back.
- 2 The change of 【TMC】 screen.

[TMC] screen and [Current Station] screen were integrated to one screen. \*[Search Station] is displayed on the screen.

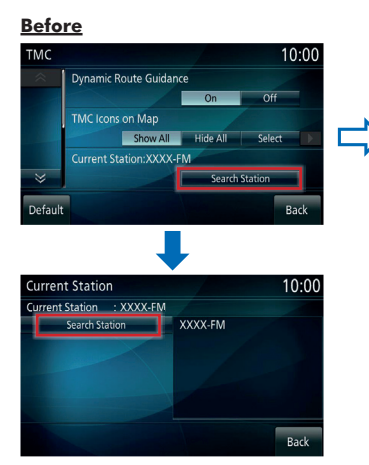

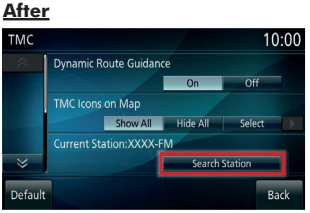

By pushing [Search Station] button, current station is renewed without doing the screen transition.

3 The change of [Sound Quality Control] screen structure.

BASS/MID/TREBLE (Only when premium amp is connected "PUNCH" is also displayed) arranged in the [Equalizer] screen was moved to newly established [Tone] tab, and only the setting key of [ROCK/POP/HIPHOP/JAZZ/NORMAL] was assumed in the [Equalizer] screen.

#### <u>Before</u>

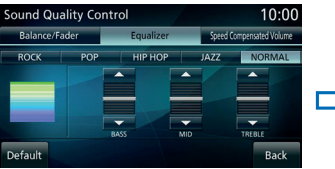

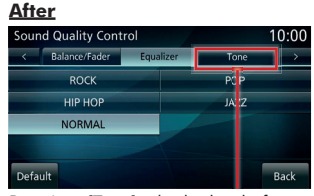

By using [Tone] tab, the level of sound quality can be adjusted.

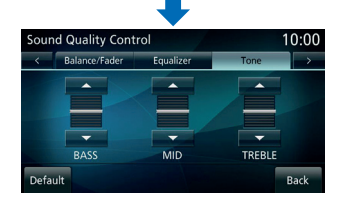

The change of voice command list indication. (4) Voice command list was changed to display to the screen separately by each command.

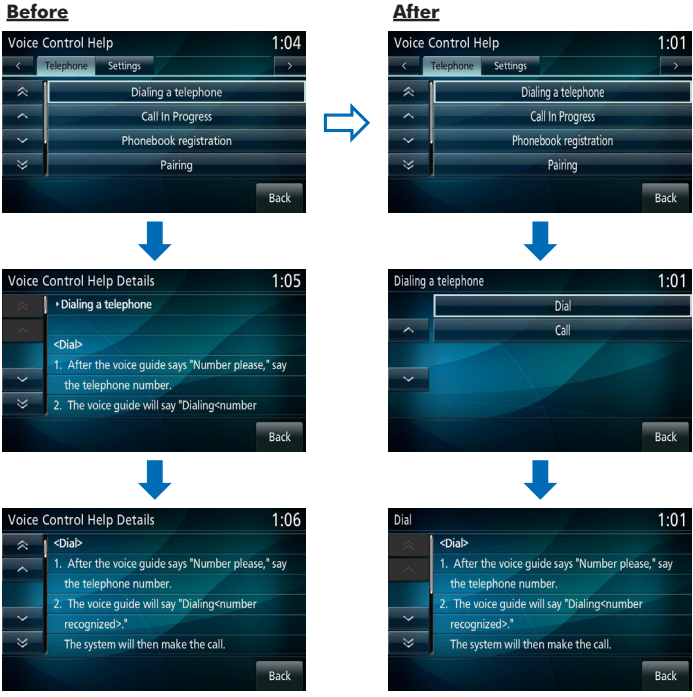

#### Before

- The change of <PWR/VOL> key long push operation. By pressing and holding <PWR/VOL> key, the state of Screen and Audio changes "Off" mode. And if Screen and Audio is "Off" mode, mode changes "On" to press and hold <PWR/ VOL> key.
- ② The change of <SEEK TRACK> key operation in radio mode. <SEEK TRACK> key short push operation while the radio reception was changed to seek operation. The previous operation was "Preset Up/Down"(short push) and "Seek Up/Down"(long push).
- ③ The change of <MODE> key operation. Audio source changes sequentially by pressing <MODE> key at the mode screen.
- ④ The change of AV icon from "selectable" to "not selectable". Even if AV icon was touched, not to change to the AV screen.

#### **Before**

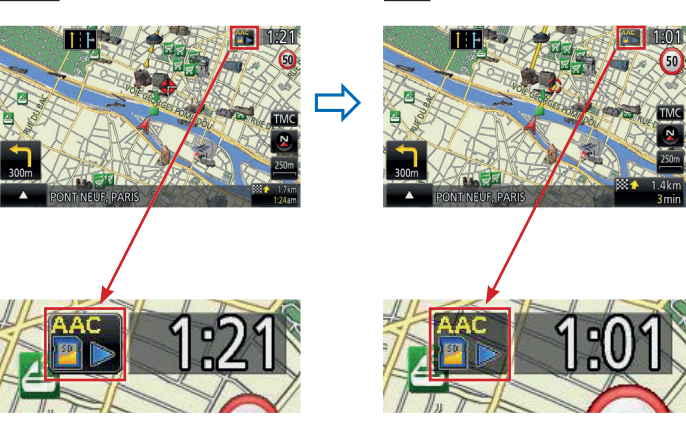

After

AV icon was "selectable".

AV icon is "not selectable".

- The change of [TMC] button mask condition. [TMC] button on the map was changed to be grayed out on the scale more than 100km.
- ② Highlight display of TMC icons. When traffic information is displayed, TMC icons to be displayed are highlighted.
- ③ The addition of notification on the [Traffic Information] screen. In previous version, if the traffic information was lost when displaying [Traffic Information] screen, the screen was switched automatically. But in updated version, additional notice ("The information has been updated.") was added between the screen switching.

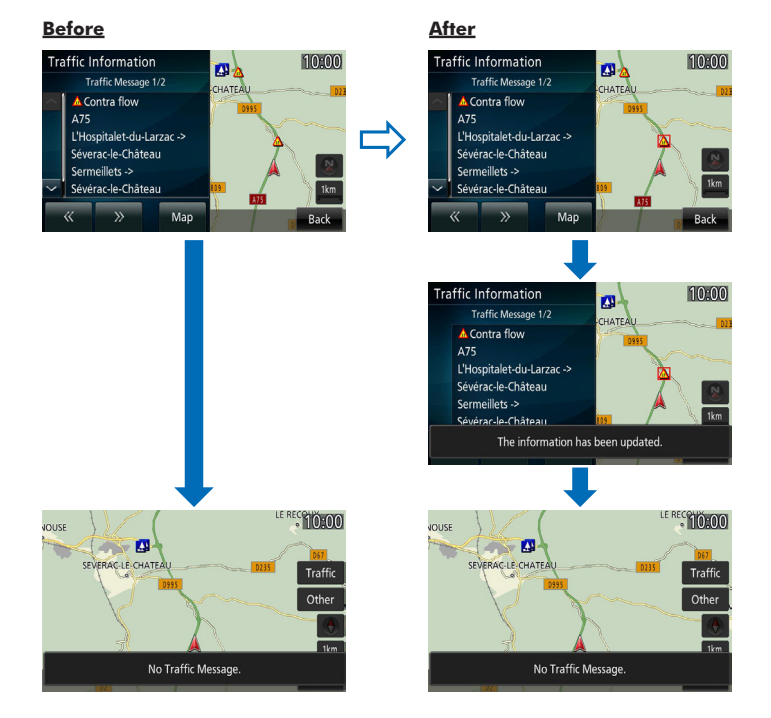

④ The addition of [Begins with] button on the city name search screen. [Begins with] button was added to the city name search screen for switching the search method (Keyword search ⇔ Begins with search).

#### **Before**

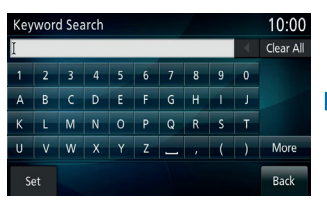

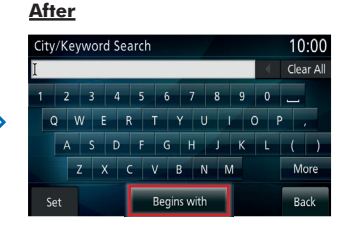

⑤ The addition of [EmergencyCall] screen. In previous version, if the EmergencyCall was received, the screen was not changed. But in updated version, the screen is switched to [EmergencyCall] screen.

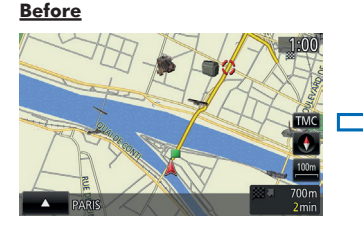

If the EmergencyCall was received, screen was not changed.

#### <u>After</u>

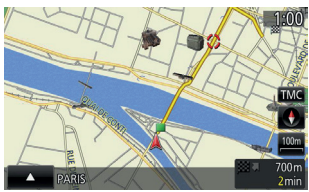

If EmergencyCall was received, the screen is switched to [EmergencyCall] screen.

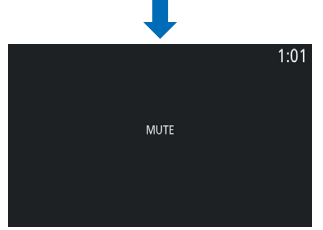

Disable all the key operation and all sound is muted.

- The addition of "Intersection Guidance Map" display setting . The display setting of "Intersection Guidance Map" (default [Not Display]) was added.
- ② The addition of "3D Landmark" display setting. The display setting of "3D Landmark" (default [Show]) was added.
- ③ The speed-up of booting. [Opening Setting] (default [Off]) was added to [System] screen. It can set opening animation [On] or [Off].
- ④ The addition of [Sound Quality Control] button. [Sound Quality Control] button that can transit to the [Sound Quality Control] screen was added to [Settings] screen.

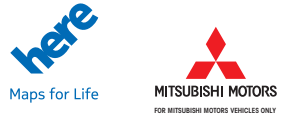

## HERE. Maps for Life.

Unauthorized copying, hiring, lending, reproduction, storage in a retrieval system or transmission in any form or by any means, electronic, mechanical, or otherwise, is prohibited.